## Как учителю зарегистрироваться на Августовку Учи.ру

- Перейдите на страницу конференции
- Нажмите Зарегистрироваться вы попадете в раздел «Вебинары и курсы»
- Нажмите Записаться справа от трансляции

Если вы еще не работали с платформой, система предложит создать аккаунт. Для этого:

- → На главной странице нажмите Зарегистрироваться
- Выберите роль «Учитель»
- Введите свою электронную почту, придумайте пароль, прочитайте и примите условия политики конфиденциальности и лицензионного соглашения

| JCHI.RU                                                                              | учителям родителям                      |
|--------------------------------------------------------------------------------------|-----------------------------------------|
| С нами занимается                                                                    | Вход                                    |
| каждый второй                                                                        | Логин                                   |
| школьник страны                                                                      | Пароль                                  |
| Учи ру — образовательная оклайн-платформа<br>для школьников, их родителей и учителей | войти                                   |
| ЗАРЕГИСТРИРОВАТЬСЯ                                                                   | Забыли пароль?<br>Войти другим способом |
|                                                                                      |                                         |

- ---- Заполните личные данные
- Укажите информацию о своем учебном заведении. Если его нет в списке, оставьте заявку на добавление внизу страницы. Название должно быть полным, например: «МБОУ "Лицей № 8 города Новоалтайска Алтайского края"»

|                                                                                              |        | Регион                                                                                                    |
|----------------------------------------------------------------------------------------------|--------|----------------------------------------------------------------------------------------------------|
| Россия                                                                                       | × •    | Алтайский край ×                                                                                                    |
| Регион                                                                                       |        | Насаланный пункт                                                                                                    |
| Алтайский край                                                                               | × •    | r Новоалтайск (Алтайский край) — — — — — — — — — — — — — — — — — — —                                                          |
| Населенный пункт                                                                             |        | Нечните вводить и выберите точное название населенного лучита — так мы сножен найти в<br>заколу.                              |
| г Новоалтайск (Алтайский край)                                                               | × •    | Номер школы                                                                                                    |
| Начните вводить и выберите точное название населенного пункта — так ны сможен найт<br>школу. | и вашу | Топько шифры 0-9 без пробелов (если нонера нет, оставале пустын)                                                              |
| Illicona                                                                                     |        | Полное название школы                                                                                                    |
| МБОУ «Лицей № 8 города Новоалтайска Алтайского края»                                         | ו      | МБОУ «Лицей № 8 города Нокоалтайска Алтайского краяз                                                                          |
| Выберите школу из списка или начните вводить номер или название школы                        |        |                                                                                                    |
| Не нашли свою школу2                                                                         |        | Например, «Государственное бидинтное общеобразовательное учреждение города<br>Москва: средник общеобразовательная шкога №100н |
| Далее                                                                                        |        | Далее                                                                                                    |

- Введите номер и букву класса, выберите предметы, которые ведете
- → Добавьте учеников. После этого вам будут доступны все возможности платформы
- Перейдите в раздел «Вебинары и курсы» и нажмите Записаться напротив мероприятия «Августовка Учи.ру»

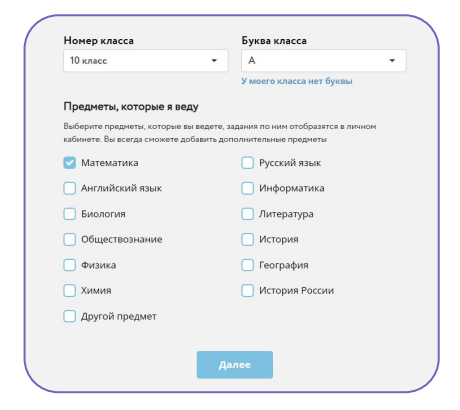

Присоединяйтесь к онлайн-конференции 22-23 августа!